## ESAME PER IL CONSEGUIMENTO DELL'IDONEITA' PROFESSIONALE ALL'ESERCIZIO DELL'ATTIVITA' DI CONSULENZA PER LA CIRCOLAZIONE DEI MEZZI DI TRASPORTO

La presente guida illustra le fasi e azioni a carico degli utenti cittadini, per l'inserimento e successiva gestione procedurale, fino alla eventuale convocazione o diniego per l'esame inerente il rilascio della Idoneità Professionale all'esercizio dell'attività di consulenza per la circolazione dei mezzi di trasporto, individuabile all'indirizzo web "https://provpg-online.provincia.perugia.it/Trasporti/Accesso.aspx ".

A tal fine di precisa che l'accesso alla applicazione web in questione avviene unicamente tramite accesso **Spid o CIE con LoginUmbria**, per cui tutti i dati e le azioni eseguite sono riferite unicamente e inequivocabilmente al cittadino che ha avuto accesso tramite le proprie credenziali e per cui viene richiesto il set di dati minimo e cioè, **Codice Fiscale, Nome e Cognome, data e luogo di nascita**, come da figure sotto riportate.

| ▼                                                                                                    |      | -      | a           | ×     |
|----------------------------------------------------------------------------------------------------|------|--------|-------------|-------|
| ← → ♂ ⋒ □ provpg-online.provinda.peruglia.it/Trasport/Accesso.aspx                                                                                    | Bj ★ | Ð      | ۲           | :     |
| G Google Accounts 🗅 Importati da E 🙃 Google i Ma Ginai 💶 YouTube 🖉 a Ball Pool The mort. 🖺 MyHoome 🗅 ASUS E-Service 🔕 Tripadvisor 🔐 Home - SQL Server |      | Ι 🗅 Τυ | /tti i pref | eriti |
| PROVINCIA DI PERUGIA Provincia di Perugia Gestione Richieste OnLine Entra con SPID                                                                    |      |        |             |       |

| 💷 🔎 H 🚍 💼 🧿 刘 🦄 🦉 🔠 🦥 🦉 🦉 📮 🕶 🛜                                                                                                    | C Soleggiato 	 / 및 데이 142 28/05/2024 모   |
|----------------------------------------------------------------------------------------------------|------------------------------------------|
|                                                                                                    |                                          |
| V 🚣 Acced tennite Logitudinala 🕱 +                                                                                                    | - a ×                                    |
| 🗧 -> 🗸 🖓 👔 💷 federatestumbriadigitale.il/ywyfWaytService?entityID=https://federatestumbriadigitale.il/gw/metadata&return=https://federatestumbriadigitale.il/gw/SDProxy&isPassive=false&returniDParam=PA_UBL&returniDP | PIDParam=IDP_URL&authorityRegi 🚖 🖸   🛞 🗄 |
| G Google Accounts 🗅 Important da E 💪 Google 🚧 Graat 🧰 YuuTube 🥁 8.841 Root The work. 🖺 MyHoome 🗅 ACUS E-Service 🐼 Tripadvisor 🔐 Home - SQL Server                                                                      | 🗅 Tutti i preferiti                      |
| Accedi a Provincia di Perugia - Trasporti tramite                                                                                                    |                                          |
| logenumbria                                                                                                    |                                          |
| Maggiori informazioni -                                                                                                    |                                          |
|                                                                                                    |                                          |
| Entra con SPID Entra con SPID Login with eIDAS                                                                                                    |                                          |
|                                                                                                    |                                          |
|                                                                                                    |                                          |
|                                                                                                    |                                          |
|                                                                                                    |                                          |
|                                                                                                    |                                          |
|                                                                                                    |                                          |
|                                                                                                    |                                          |
| # A = <u>=</u> <b>0</b> • 1 • 5 = 1 • 5 = 1 • 5 = 5 • 5 • 5 • 5 • 5 • 5 • 5 • 5 • 5                                                                                                    | NASDAQ +1,10% ∧ 💭 40) 11A 1201           |

Una volta effettuato l'accesso l'utente accede alla propria scrivania virtuale luogo nel quale potrà visionare tutte le proprie richieste con eventuali Stati e fasi di avanzamento delle richieste come decritto anche nella legenda come da figura sotto riportata.

| ♥ Ø :::Acces    | so Civico × +                  |                                       |                                               |                               |                        |                        |                                      | - 0              |
|-----------------|--------------------------------|---------------------------------------|-----------------------------------------------|-------------------------------|------------------------|------------------------|--------------------------------------|------------------|
| ← → C           | n provpg-online.provin         | icia.perugia.it/Trasporti/default.asp | x                                             |                               |                        |                        | \$                                   | <u> </u>         |
| G Google Accour | its 🛅 Importati da IE 🔓 Google | M Gmail 💼 YouTube 🔂 8 Ba              | ill Pool: The worl 🚦 MyHoome  🖿 ASUS E-Servic | ice 🥝 Tripadvisor 🖬 Home - SQ | L Server               |                        |                                      | Tutti i pre      |
| **              | PROVINCIA DI PERU              | GIA                                   |                                               |                               |                        |                        |                                      |                  |
|                 |                                |                                       |                                               | Gestione Richieste Ute        | ente                   |                        |                                      |                  |
| Elenco Stati    | : Elocco e/o errore            | in compilazione                       | 🕫 Genera o Consulta Dati Pagamento            | inviata dall'utente           | Pagamento Effettuato   | Richiesta Integrazione | Completata                           |                  |
| Benvenuto - G   | aio Giulio                     |                                       |                                               |                               |                        |                        |                                      |                  |
|                 |                                |                                       |                                               | <u>Nuova Richiest</u>         | a                      |                        |                                      |                  |
| N*              | Protocollo                     | Data Inserimento                      | Data Stato/Fas                                | se                            | Stato Fasi / Pagamento |                        | Intergrazioni/Risposte Esiti         |                  |
|                 |                                |                                       |                                               |                               |                        |                        | © 2024- Provincia di Perugia Gestion | ne Richieste Onl |
|                 |                                |                                       |                                               |                               |                        |                        |                                      |                  |
|                 |                                |                                       |                                               |                               |                        |                        |                                      |                  |
|                 |                                |                                       |                                               |                               |                        |                        |                                      |                  |
|                 |                                |                                       |                                               |                               |                        |                        |                                      |                  |

Sarà quindi possibile inserire una "**Nuova Richiesta** " compilando l'apposito modulo secondo quanto previsto, per cui una volta salvate le informazioni principali sarà possibile inserire gli allegati alla richiesta, sia essi obbligatori o meno, ed eventualmente procedere anche alla stampa cartacea del modulo compilato sempre come nelle figure riportate.

🏺 Polline molto alto ヘ 🖘 🗐 142 28/00

(4) 〇 田 田 田 〇 〇 〇 〇 第 県 田 明 県 馬 国 一 中 💿 Ø

| O ::Accesso Civico x +                                                                                                    |                                                                                                    | - o ×                               |
|----------------------------------------------------------------------------------------------------|----------------------------------------------------------------------------------------------------|-------------------------------------|
| ← → ♂ ⋒ 🛱 provpg-online.provincia.perugia.it/Trasporti/SchedaR.aspx?IdUtente=CSRG                                                                                                    | GL44L13H501E&ldRichiesta=0                                                                                                    | ☆ む ⑧ :                             |
| 🔓 Google Accounts 🗈 Importati da IE 🌀 Google M Gmail 💶 YouTube 📓 8 Ball Pool: The work 🚦                                                                                                    | MyHoome 🖿 ASUS E-Service 🔇 Tripadvisor 📓 Home - SQL Server                                                                                                    | 🗅 Tutti i preferiti                 |
| CooperAccords in important da Cooperation in an according to cooperation in an according to cooperation in an according to cooperation in an according to cooperation in an according to cooperation in a cooperation in a cooperat | Prove Concerner Persone per la conseguine al conseguine al consegui |                                     |
| 🗯 🔎 🗷 🧮 💼 💿 刘 🦄 💭 🗐 💶 🖫 🦉                                                                                                    | 🛓 🔽 🐺 🛜 🤴 Pollin                                                                                                    | e molto alto ^ 🗊 🕼 142 28/05/2024 🖓 |

| × S mAccesso Gwicam X +                                                                                                    | - a ×                     |
|----------------------------------------------------------------------------------------------------|---------------------------|
| 🗧 🦻 🧭 🖨 🛱 propp-online.provincia.perugia.it/Trasport/Allegati.aspx?Azione=A&id=2&idUtente=CSRGGI.44.13H501E                                        | ☆ ひ 🛞 :                   |
| G Google Acceunts 🗅 Importati de E 💪 Google M Ginal 💶 YouTube 👮 E Ball Pool. The work. 【 MyHoome 🕒 AUS E-Service 🚷 Tippadvisor 🔒 Home - SQL Server | Tutti i preferiti         |
|                                                                                                    |                           |
| Carica Allegato                                                                                                    |                           |
| Scegil file Nessun file selezionato                                                                                                    |                           |
| Descrizione Titolo di Studio 🗸 🗸                                                                                                    |                           |
| allega File                                                                                                    |                           |
| 4 © 2024- Provincia di Pengi                                                                                                    | Gestione Richieste OnLine |

| - # A H 💻 🕫 🌖 🔌 🧏 🖩 💵 🍹                                                      | 5 👼 🖕 🗜 🔍 📀                                                                                                    | 🤔 22°C Soleggiato  💭 네이 11A 1204 🖵 |
|------------------------------------------------------------------------------|----------------------------------------------------------------------------------------------------|------------------------------------|
|                                                                              |                                                                                                    |                                    |
| Chricom × +                                                                  |                                                                                                    | - 8 ×                              |
| ← → C බ 🛱 provpg-online.provincia.perugia.it/Trasporti/SchedaR.aspx?Id       | Utente=CSRGGL44L13H501E&ldRichiesta=2                                                                                                    | ☆ ① ⑧ :                            |
| G Google Accounts 🗅 Importati da IE G Google M Gmail 💶 YouTube 💆 8 Ball Pool | : The worl 🚦 MyHoome 🗈 ASUS E-Service 🔗 Tripadvisor 📓 Home - SQL Server                                                                                                    | 🗅 Tutti i preferiti                |
|                                                                              | 🚭 📕 🔉 Scheda Richiesta                                                                                                    |                                    |
|                                                                              | Dati Richiesti                                                                                                    |                                    |
|                                                                              | Cognome GAIO                                                                                                    |                                    |
|                                                                              | Nome GIULIO                                                                                                    |                                    |
|                                                                              | noto/a a: ROMA ProvRM II1307 1944                                                                                                    |                                    |
|                                                                              | residente in: PERUGIA Prov. PG                                                                                                    |                                    |
|                                                                              | via/località:                                                                                                    |                                    |
|                                                                              | Cell 33333333333 Tel                                                                                                    |                                    |
|                                                                              | Email: AAAA@AAAAAIT Pec:                                                                                                    |                                    |
|                                                                              | CHIEDE<br>di essere ammessola a sostenere l'esame pe ni conseguimento dell'attestato di idonietà professionale all'esercizio<br>dell'attività di consulenza per i a circolazione dei mezzi di trasporto di cui all'art 5 della legge 8 agisto 1991 n.264<br>A TAL FINE DICHIARA                                                                                                    |                                    |
|                                                                              | di essere cittadino/a                                                                                                    |                                    |
|                                                                              | Italiano                                                                                                    |                                    |
|                                                                              | di essere in possesso del seguente titolo di studio                                                                                                    |                                    |
|                                                                              |                                                                                                    |                                    |
|                                                                              | Conseguito presso:                                                                                                    |                                    |
|                                                                              | Estremi Titolo di studio:         Data: [01] [01] [1999]         Prot n.         5555           ATTENZIONE per i titolo di studio conseguito all'estero: è necessario allegare:<br>1) fotocopia dei titolo di studio correlato della relativa traduzione<br>2) dichiarazione di valore "in loco" (rilasciata dall'Autorità italiana nel Paese in cui è stato conseguito il titolo di studio) |                                    |
| III の H 👝 🗊 🍳 🔌 🦉 🖩 🖅 🤤                                                      | 5 👼 📮 🗜 🔍 🛜                                                                                                    | 🤔 22°C Soleggiato  🕁 여) TA 12:10 🖵 |

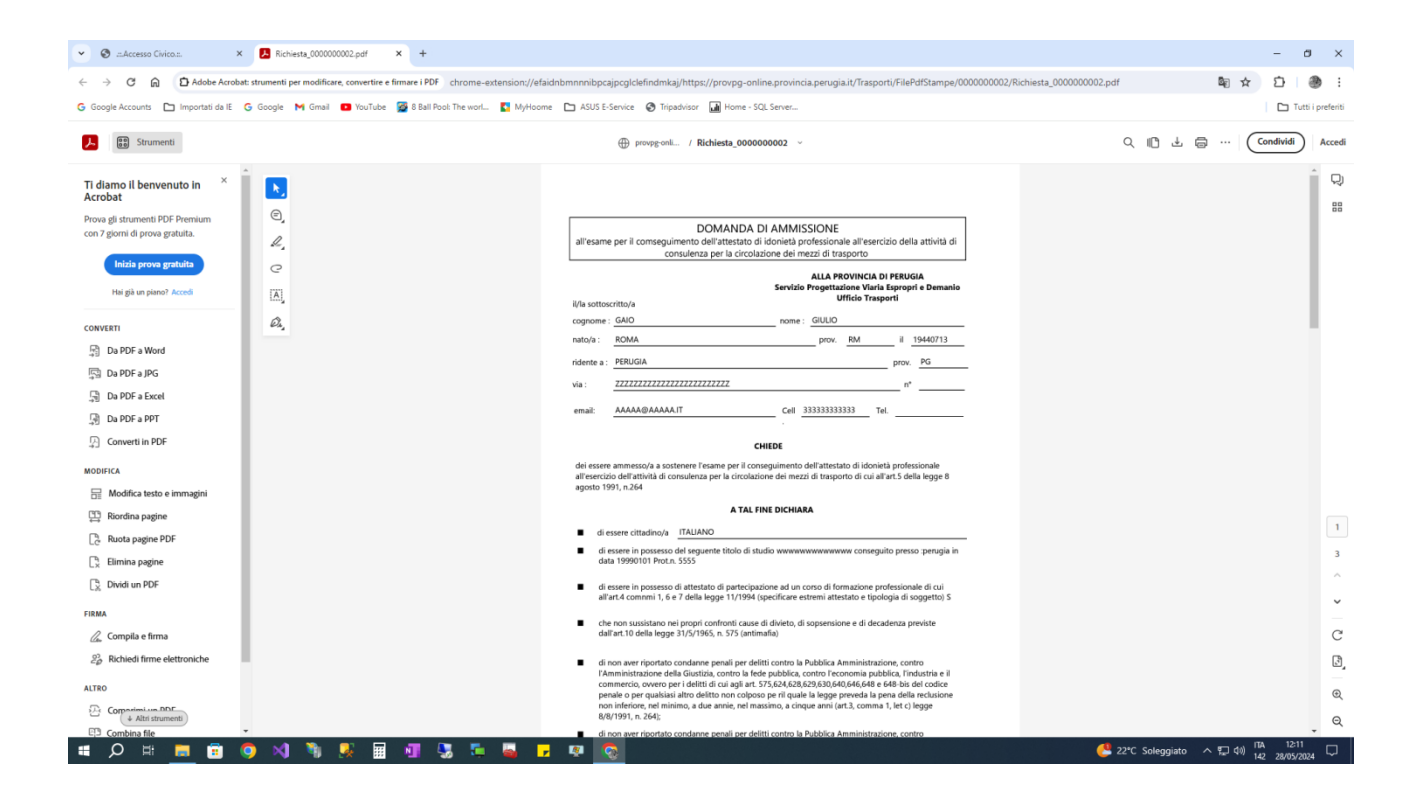

Una volta che si è Salvata la richiesta e inseriti i relativi allegati sarà necessario accedere alla parte contabile della richiesta per assolvere al pagamento sia degli **oneri di istruttoria** che della **marca da bollo** che era apposta manualmente nel vecchio modulo cartaceo, la funzione è usufruibile tramite il pulsante "Genera dati di Pagamento".

| • ©                      | Ø aAccesso Civico                                                                                                    |                                                                  |                                                                 |                                                                                   |                        |            |                     |
|--------------------------|----------------------------------------------------------------------------------------------------|------------------------------------------------------------------|-----------------------------------------------------------------|-----------------------------------------------------------------------------------|------------------------|------------|---------------------|
| $\leftarrow \rightarrow$ | C 🗟 😫 provpg-online.p                                                                                                    | provincia.perugia.it/Trasporti/Default.aspx?ldUtente=CS          | SRGGL44L13H501E                                                 |                                                                                   |                        | \$         | 5   🛞 :             |
| G Google A               | ccounts 🛅 Importati da IE 🕒 G                                                                                             | Google 附 Gmail 💶 YouTube 📓 8 Ball Pool: The worl.                | 🚦 MyHoome 🖿 ASUS E-Service 🥝 Tripadviso                         | r 🖬 Home - SQL Server                                                             |                        | 11         | 🗅 Tutti i preferiti |
|                          | PROVINCIA DI PERUGIA                                                                                                    |                                                                  |                                                                 |                                                                                   |                        |            |                     |
|                          |                                                                                                    |                                                                  | Gestione F                                                      | Richieste Utente                                                                  |                        |            |                     |
|                          | Eteraco Stati: 🔽 blocco elo errore 😤 in compilazione 😤 Genera o Consulta Dati Pagamento Effettuato 🎱 Pagamento Effettuato |                                                                  |                                                                 |                                                                                   |                        |            |                     |
| Elenco                   | Stati:                                                                                                    | re 💅 in compilazione 🥙 Gener                                     | a o Consulta Dati Pagamento                                     | ata dall'utente 🕑 Pagamento Effettuato                                            | Richiesta Integrazione | Completata |                     |
| Elenco                   | Stati: Stati: blocco e/o erro                                                                                             | re 🖍 in compilazione 🏾 🖓 Gener                                   | a o Consulta Dati Pagamento 🏾 🕫 invi                            | ata dall'utente Pagamento Effettuato                                              | Richiesta Integrazione | Completata |                     |
| Elenco                   | Stati: Elocco e/o erro                                                                                                    | re 📕 in compilazione 🛷 Gener                                     | a o Consulta Dati Pagamento 🛛 🗣 invi                            | sta dall'utente <i>P</i> agamento Effettuato                                      | Richiesta Integrazione | Completata |                     |
| Elenco<br>Benvenuto      | Stati: Elocco elo erro                                                                                                    | re 🛛 😰 in compilazione 🖉 Gener<br>Data Inserimento               | a o Consulta Dati Pegamento 🔽 🕅 invi<br>invi<br>Data Stato/Fase | sta dall'utente  Pegamento Effettuato uova Richiesta Stato Fasi / Pagamento       | Richiesta Integrazione | Completata |                     |
| Elenco<br>Benvenuto      | Stati: Stati: Stati: Static e/o erro                                                                                      | re 🛛 😰 in compilazione 🖉 Gener<br>Data Inserimento<br>28/05/2024 | a o Consulta Dati Pagamento 🔽 🕅 invi<br>Data Stato/Fase         | eta dall'utente Pegamento Effettuato uova <u>Richiesta</u> Stato Fasi / Pegamento | Richiesta Integrazione | Completata |                     |

Una volta all'interno della sezione contabile, dove è possibile verificare la composizione dell'importo, occorrerà quindi che l'utente faccia un click prima su **"Accetta Per Pagamento**" e in questa maniera verrà generata la posizione debitoria.

| -                      |                                                                                                    |                        |                         |  |  |  |
|------------------------|----------------------------------------------------------------------------------------------------|------------------------|-------------------------|--|--|--|
| < → ୯ ⋒ (*             | ← → ♂ බ 🛱 provpg-online.provincia.perugia.it/Trasporti/Dettaglioimp.aspx?ldUtente=CSRGGI.44.13H501E&ld=2                                           |                        |                         |  |  |  |
| G Google Accounts 🗅 Ir | Google Accounts 🗅 Important da E 🧕 Google M Ginail 💶 YouTube 🛜 8 Ball Pool: The work. 🔩 MyHoome 🗅 ASUS E-Service 🎯 Tripadvisor 🔛 Home - SQL Server |                        |                         |  |  |  |
|                        | Riepilogo Dati Pagamento Richiesta                                                                                                    |                        |                         |  |  |  |
|                        | Oneri         51,65           N* Marche         1           Importo Bolli         16,00                                                            |                        |                         |  |  |  |
|                        | Totale 67,65                                                                                                    | posizione credito (    | IUV)                    |  |  |  |
|                        | ACCETTA PER PAGAMENTO                                                                                                    | Produci PDF bollettino | Consulta PDF bollettino |  |  |  |

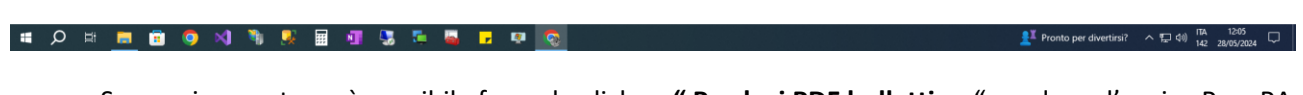

Successivamente sarà possibile facendo click su **" Produci PDF bollettino** " produrre l'avviso PagoPA visionabile e stampabile poi tramite la funzione " **Consulta PDF Bollettino** ".

| ✓ ③Back Office Accesso Civico × Avviso_2pdf ×                                                                                                    | +                                                                                                    |                                                                                                    | - a ×                                 |
|----------------------------------------------------------------------------------------------------|----------------------------------------------------------------------------------------------------|----------------------------------------------------------------------------------------------------|---------------------------------------|
| $\leftarrow \rightarrow  { m C} $ $$ $$ $$ $$ $$ Adobe Acrobat: strumenti per modificare, convertire e firmation of the transmission of the transmission of transmission of the transmission of transmission of transmission | re i PDF chrome-extension://efaidnbmnnnibpcajpcglclefindmkaj/https://provpg-online.                                                                                                    | provincia.perugia.it/Trasporti/FilePdfStampe/0000000002/Avviso_2.                                                                                                    | odf 🛛 🖉 🖈 🖸 I 🛞 🗄                     |
| 🔓 Google Accounts  🗅 Importati da IE 🌀 Google M Gmail 💶 YouTube 🖉                                                                                                    | 8 Ball Pool: The worl 🚺 MyHoome 🖿 ASUS E-Service 🔗 Tripadvisor 📓 Home - SQL S                                                                                                    | erver                                                                                                    | 🗅 Tutti i preferiti                   |
| 5 Strumenti                                                                                                    | ⊕ provpg-onil / Avviso_2 ∨                                                                                                    |                                                                                                    | Q II ⊥ ⊜ … Condividi Accedi           |
| Ti diamo il benvenuto in ×<br>Acrobat Prova gli strumenti PDF Premium con 7 giorni di prova gratuita.                                                                                                    | REGRETI AVVISO DI PAGAMENTO<br>Esame idonietà professionale<br>ENTE CREDITORE Gui Fixuite (044377646)                                                                                                    | Province & a Province<br>Destinuation Darvison Conf. Prival Concertainty Strategy                                                                                              | - D)<br>88                            |
| Hill già un piano? Accedi                                                                                                    | SETTORE IN TEST                                                                                                    | GAIO GIULIO<br>22227222222222222222<br>PORIJOR                                                                                                    |                                       |
| De PDF a JPG                                                                                                    |                                                                                                    |                                                                                                    |                                       |
| Da PDF a Excel                                                                                                    | QUANTO E QUANDO PAGARE?                                                                                                    | DOVE PAGARE? Lista dei carali di pagamento su www.pagopa.gos.it                                                                                                    |                                       |
| Da PDF a PPT                                                                                                    | 67,65 Euro entre II 31/10/2024<br>Pusi pagare con uma unica reta                                                                                                    | PAGA SUL SITO O CON LE APP<br>del tuo ente creditore di Poste Italane, della tua<br>Banca a degli abri canali di pagamento. Potrai<br>pagare con carin, conto correvico (LIIL. |                                       |
| Modifica                                                                                                    | Cimporta è aggiornato automaticamente dal sistema e potreble<br>subre variazioni per eventuala signari, note di crefato, ndernità di<br>mora, casarolo tertessasi, etc. Inovatoria, listo la pago fel variari<br>8 potrebbero quindi chiedre una ofra diversa da quella qui indicata.                                                                                                    | PAGA SUL TERRITORIO<br>in Banca, in Revetoria (al Tabaccaia, al Bancomat,<br>al Supermenzata.<br>Petrai pagare in contarte, con carte o canto corrente.                        |                                       |
| Image: Modifica testo e immagini           Image: State of the section                                                                                                    |                                                                                                    |                                                                                                    |                                       |
| Ruota pagine                                                                                                    | BANCHE E ALTRI CANALI                                                                                                    | RATA UNICA entro il 31/10/2024                                                                                                    | 1                                     |
| C Elimina pagine                                                                                                    | Qui accanto trovi il codice QR e Stational de Constante de Constante | tario GAUGO Euro 67,65                                                                                                    |                                       |
| 🔓 Dividi un PDF                                                                                                    | per pagare attraverso il circuito<br>bancario e gli altri canali di<br>Oggetti                                                                                                    | editore<br>o del pagamento <b>Esame idonietà professionale</b>                                                                                                    | <u>^</u>                              |
| FIRMA                                                                                                    |                                                                                                    | CBILL Codice Arviso Cod. Fiscale Ente Creditore<br>3010 1249 0000 1503 29 00443770540                                                                                          | · · · · · · · · · · · · · · · · · · · |
| 🖉 Compila e firma                                                                                                    |                                                                                                    |                                                                                                    | C                                     |
| $\mathcal{Z}^2_{\mathcal{D}}$ Richiedi firme elettroniche                                                                                                    |                                                                                                    |                                                                                                    | ථ,                                    |
| ALTRO                                                                                                    |                                                                                                    |                                                                                                    |                                       |
| Corporation BDC + Altri strumenti                                                                                                    |                                                                                                    |                                                                                                    | ×                                     |
| Combina file                                                                                                    |                                                                                                    |                                                                                                    | - ITA 1205                            |
| 📲 😣 🖷 🔳 💷 🔍 📲 🕴                                                                                                    | 1 😼 🛄 🚘 🛃 🖓 🔯                                                                                                    |                                                                                                    | C Soleggiato ^ 💭 40) 142 28/05/2024   |

Chiaramente l'ufficio verificherà che sia regolarmente pagato, presso qualsiasi punto PagoPA, per dare seguito alla pratica in oggetto, sempre come sotto riportato.

Una volta eseguite tali operazioni si potrà procedere all'invio al BackOffice della Provincia della richiesta cosi generata con relativi allegati e dati contabili tramite il pulsante che comparirà sulla scrivania virtuale nella riga della richiesta relativa denominato "**Invia**".

Si precisa che non si richiede di allegare una scansione della richiesta cartacea firmata dal Cittadino in quanto la richiesta prodotta a seguito della autenticazione Spid op CIE risulta come firmata digitalmente.

| 👻 🕲 s.Ar        | accesso Civico × +                                                                                                    |                                                       |                                        |                                                             |               | - 6                                   | × ۶           |
|-----------------|----------------------------------------------------------------------------------------------------|-------------------------------------------------------|----------------------------------------|-------------------------------------------------------------|---------------|---------------------------------------|---------------|
| <b>←</b> → (    | ල 📾 😑 provpg-online.pro                                                                                                    | ovincia.perugia.it/Trasporti/Default.aspx?&ldUtente=C | SRGGL44L13H501E                        |                                                             |               | ☆ ひ                                   | 3             |
| G Google Acc    | counts 🖿 Importati da IE 🔓 Go                                                                                                    | ogle 附 Gmail 💶 YouTube 🔀 8 Ball Pool: The worl        | MyHoome 🗅 ASUS E-Service 🔗 Tripadvisor | Home - SQL Server                                           |               | Tutt                                  | i i preferiti |
| *               | PROVINCIA DI PERUGIA                                                                                                    |                                                       |                                        |                                                             |               |                                       |               |
|                 |                                                                                                    |                                                       | Gestione Ri                            | chieste Utente                                              |               |                                       |               |
| Elenco \$       | Elenco Stati: 🌠 blocco elo errore 🌠 in compilazione 🏾 🕫 Genera o Consulta Dati Pagamento 🖉 invista dall'utente integrazione integrazione integr |                                                       |                                        |                                                             |               |                                       |               |
| Benvenuto -     | - Gaio Giulio                                                                                                    |                                                       |                                        |                                                             |               |                                       |               |
| Nucva Richiesta |                                                                                                    |                                                       |                                        |                                                             |               |                                       |               |
|                 |                                                                                                    |                                                       | <u></u>                                | ova Richiesta                                               |               |                                       |               |
| N*              | Protocollo                                                                                                    | Data Inserimento                                      | Data Stato/Fase                        | <u>ova Richiesta</u><br>Stato Fasi / Pagamento              |               | Intergrazioni/Risposte Esiti          |               |
| N*<br>2         | Protocollo<br>*                                                                                                    | Data Inserimento<br>28/05/2024                        | Data Stato/Fase                        | ova Richiesta<br>Stato Fasi / Pagamento<br>Reviso Correttam | ente Generato | Intergrazioni/Risposte Esiti<br>Invia |               |

| II 🖉 🗏 🔚 🔁 🖉 II | - N 🕺 🗏 🗐 😼 🍹 🛶 🖬 💽 | C 22°C Soleggiato ^ 17 40 142 28/05/2024 |
|-----------------|---------------------|------------------------------------------|
|                 |                     |                                          |
|                 |                     |                                          |

Infatti poi la scrivania assumerà il seguente aspetto nel quale viene evidenziato lo stato/fase della richiesta.

| V 🕲 akcesso Chicoa X + |                                                                                                    |                  |                 |                        |  |                                                    |
|------------------------|----------------------------------------------------------------------------------------------------|------------------|-----------------|------------------------|--|----------------------------------------------------|
| <b>←</b> → (           | O Q Es provpo-online provincia per ugial X/Trasporti/Detault aspuild/tente=CSROGL44L13H501E                                                                               |                  |                 |                        |  |                                                    |
| G Google Acc           | s Google Accounts 🗅 Importati da E 💪 Google M Ginai 😆 TouTube 🙀 Blail Pool: The work 🚺 MyHoome 🗅 AGUS E-Service 🚷 Tripadvicor 🙀 Home - SQL Server                         |                  |                 |                        |  |                                                    |
| ****<br>**             | PROVINCIA DI PERUGIA                                                                                                    |                  |                 |                        |  |                                                    |
|                        |                                                                                                    |                  | Gestion         | e Richieste Utente     |  |                                                    |
| Elenco S               | Elenco Stati: 🌠 blocco elo errore 🌠 in compilazione 🕸 Genera o Consulta Dati Pagamento 🌠 inviata dall'utente 🕢 Pagamento Effettuato 🖉 Richiesta Integrazione 🗸 Completata |                  |                 |                        |  | Completata                                         |
| Benvenuto -            | Gaio Giulio                                                                                                    |                  |                 |                        |  |                                                    |
|                        |                                                                                                    |                  | 2               | Nuova Richiesta        |  |                                                    |
| N*                     | Protocollo                                                                                                    | Data Inserimento | Data Stato/Fase | Stato Fasi / Pagamento |  | Intergrazioni/Risposte Esiti                       |
| 2                      | 2024/137                                                                                                    | 28/05/2024       | •               | <b>~ 2</b>             |  | Consulta Dati Pagamento                            |
|                        |                                                                                                    |                  |                 |                        |  | © 2024- Provincia di Perugia Gestione Richieste On |

Nel caso in cui ci fossero delle lacune o mancanze nei dati e o allegati inviati, dall'ufficio verrà comunicato all'utente la necessità di una eventuale integrazione e quindi si avrà la possibilità di visualizzare la richiesta posta in essere dall'ufficio e dare la relativa risposta sempre con la possibilità di aggiungere allegati come sotto riportato.

| Y Ø ⇒                    | Accesso Civico ×                                                                                                    | +                                                               |                                      |                                                                                 |                        | - <i>σ</i> |  |  |  |
|--------------------------|----------------------------------------------------------------------------------------------------|-----------------------------------------------------------------|--------------------------------------|---------------------------------------------------------------------------------|------------------------|------------|--|--|--|
| $\leftarrow \rightarrow$ | C 📾 🖙 provpg-online.p                                                                                                    | rovincia.perugia.it/Trasporti/default.aspx                      |                                      |                                                                                 |                        | ☆ D @      |  |  |  |
| G Google Ad              | 3 Google Accounts 🗅 Importati da E 🕼 Google M Great 🗰 YouTube 🧱 8 Ball Pool: The work. 📓 MyHoome 🗁 ASUS E-Service 🚱 Tripadvisor 🔛 Home - SQL Server                                                                                                    |                                                                 |                                      |                                                                                 |                        |            |  |  |  |
| **                       | PROVINCIA DI PERUGIA                                                                                                    |                                                                 |                                      |                                                                                 |                        |            |  |  |  |
|                          |                                                                                                    |                                                                 | Gestione Ri                          | chieste Utente                                                                  |                        |            |  |  |  |
|                          |                                                                                                    |                                                                 |                                      |                                                                                 |                        | V          |  |  |  |
| Elenco                   | Stati: Stati: Blocco e/o error                                                                                                    | re 😰 in compilazione 😤 Genera                                   | o Consulta Dati Pagamento            | a dall'utente Pagamento Effettuato                                              | Richiesta Integrazione | Completata |  |  |  |
| Elenco                   | - Gaio Giulio                                                                                                    | re 🔽 in compilazione 🤔 Genera                                   | o Consulta Dati Pagamento 🛛 🖉 inviat | a dall'utente 🦻 Pagamento Effettuato                                            | Richiesta Integrazione | Completata |  |  |  |
| Benvenuto                | Stati: Stati: St | re 🖍 in compilazione 🦑 Genera                                   | o Consulta Dati Pagamento 🛛 📽 Inviat | dall'utente Pegamento Effettuato                                                | Richiesta Integrazione | Completata |  |  |  |
| Elenco<br>Benvenuto      | Stati: Stati: St | re 🔽 in compilazione 😤 Genera                                   | o Consulta Dati Pagamento            | dall'utente Pegamento Effettuato ova Richiesta Stato Fasi / Pagamento           | Richiesta Integrazione | Completata |  |  |  |
| Elenco<br>Benvenuto      | Stati: Stati: Shocco e/o error - Gaio Giulio Protocolio 2024/137                                                                                                    | re 🖍 in compilazione 😤 Genera<br>Data Interimento<br>28/05/2024 | o Consulta Dati Pagamento            | dall'utente Pegamento Effettuato ova Richiesta Stato Fasi / Pegamento Reference | Richiesta Integrazione | Completes  |  |  |  |

📲 🔎 🛤 🚍 🗿 刘 🦄 🖳 🖩 📲 🖫 📮 💀 👧

22°C Soleggiato へ 12 (4) 142 28/05/2024 142 28/05/2024

| C S .:: Accesso Civico              | × +                                                                                                    |   | -    | Ø )           | ¢   |  |  |
|-------------------------------------|----------------------------------------------------------------------------------------------------|---|------|---------------|-----|--|--|
| ← → C @ S provpg-or                 | nline.provincia.perugia.it/Trasporti/Risporte.aspx?IdRichiesta=28.idUtente=CSRGGL44L13H501E                      | ☆ | Ð    | ۲             | 1   |  |  |
| G Google Accounts 🗅 Importati da IE | Ġ Google M Gmail 🗰 YouTube 👰 8 Bail Pool: The work. 🚦 MyHoome 🛅 ASUS E-Service 🚷 Tripachisor 🔛 Home - SQL Server |   | 🗅 Tư | utti i prefer | 6   |  |  |
| Risp                                | nosta                                                                                                    |   |      |               | ]   |  |  |
|                                     | Ric. n° 2 Protocollo : Anno / N° 2024/137                                                                        |   |      |               | 1   |  |  |
|                                     | Risposta Protrocollata                                                                                           |   |      |               |     |  |  |
|                                     | n° prot. Oggetto Allegati                                                                                        |   |      |               | i I |  |  |
|                                     |                                                                                                    |   |      |               |     |  |  |
|                                     |                                                                                                    |   |      |               | ·   |  |  |
|                                     | <sup>©</sup> ♥ Flenco Richieste di Integrazione e Relative Risposte                                              |   |      |               |     |  |  |
|                                     |                                                                                                    |   |      |               |     |  |  |
|                                     | Richieste di integrazione n.2                                                                                    |   |      |               |     |  |  |
|                                     | a 💭 Invia Risposta                                                                                               |   |      |               |     |  |  |
|                                     |                                                                                                    |   |      |               |     |  |  |
|                                     |                                                                                                    |   |      |               |     |  |  |
|                                     |                                                                                                    |   |      |               |     |  |  |
|                                     |                                                                                                    |   |      |               |     |  |  |

| 🖷 🔎 🗷 📠 🧰 🔍 🛝 🥦 📓 🗐 😘 📮 🖬 😨                                                                                                    | 🐣 22°C Soleggiato \land 🔛 🕪 17A 12:08                      |
|----------------------------------------------------------------------------------------------------|------------------------------------------------------------|
|                                                                                                    |                                                            |
| ♥ Ø stAccesso Cuicos × +                                                                                                    | - & ×                                                      |
| 🗧 🔶 🕐 😭 😫 provpg-online provincia perugia //Trasporti/Schedalintegrazione.aspx?Azione=NuovaRisposta8JdRichiesta=28id=08idUtente=CSRG24413H501E    | ☆ ひ @ :                                                    |
| G Google Accounts 🗅 Importati da 🗄 G Google 🙌 Gmail 🧰 DuTuble 📓 Ball Pool The work. 📓 Mylloame 🗅 ASUS E-Service 🚷 Tripadvisor 🔛 Home - SQL Server | 🛅 Tutti i preferiti                                        |
|                                                                                                    |                                                            |
| Integrazione n. $3$                                                                                                    |                                                            |
| Oggetto                                                                                                    |                                                            |
| risposta                                                                                                    |                                                            |
|                                                                                                    |                                                            |
| Scept file Nessun file selezionato                                                                                                    |                                                            |
|                                                                                                    |                                                            |
| 4 © 2024- Provincia di Perugia Gest                                                                                                    | tione Richieste di Accesso Documenti Amministrativi OnLine |

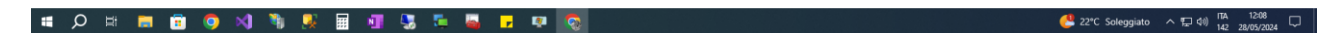

| V 🗞 aAccesso Gvicaa. X +                                                                                                    |           | -         | ø ×              |
|----------------------------------------------------------------------------------------------------|-----------|-----------|------------------|
|                                                                                                    | ☆         | Ď         | ۰ ک              |
| 😮 Google Accounts 🗅 Importati da 🗉 🤄 Google M Ginal 🧧 Itulitate 🙀 S Ball Pool: The work. 👔 MyHomme 🗅 ASUS E-Service 🛞 Tripadvisor 🔐 Homer-SQL Server |           | - D T     | utti i preferiti |
| Risposta                                                                                                    |           |           |                  |
| Ric, n° 2 Protocollo : Anno I N° 2024/137                                                                                                    |           |           |                  |
| Risposta Protrocollata                                                                                                    |           |           |                  |
| n' prot. Oggetto Allegati                                                                                                    |           |           |                  |
|                                                                                                    |           |           |                  |
|                                                                                                    |           |           |                  |
| Se Se Elenco Richieste di Integrazione e Relative Risposte                                                                                           |           |           |                  |
| <sup>©</sup> <u>Richieste di integrazione n.2</u>                                                                                                    |           |           |                  |
| 10 Integrazione Inviata n.3                                                                                                    |           |           |                  |
| 🐢 📈 Invia Risposta                                                                                                    |           |           |                  |
|                                                                                                    |           |           |                  |
|                                                                                                    |           |           |                  |
| 4 @ 2024- Provincia di Perugia Gestione Richieste di Accesso Docum                                                                                   | menti Amı | ministrat | tivi OnLine      |
|                                                                                                    |           |           |                  |

🤔 22°C Soleggiato 🔷 🖅 네) 17A 12:09 🖵 -

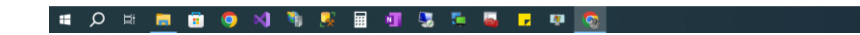

Se alla fine del processo, con o senza richieste di eventuali integrazioni l'utente riceverà unicamente tramite la propria scrivania virtuale la comunicazione finale dell'esito per cui ha inoltrato la domanda e quindi se è tutto ritenuto idoneo il cittadino visualizzerà nella propria scrivania il seguente messaggio.

| 🎽 🕄 👻                 | Accesso Civico × +                                                                                                    | +                             |                                      |                                                                            |                        | - 0        |  |
|-----------------------|----------------------------------------------------------------------------------------------------|-------------------------------|--------------------------------------|----------------------------------------------------------------------------|------------------------|------------|--|
| ← → (                 | 🗧 🔿 🧭 🖨 🛱 propo-online.provincia.perugia.it/Tasport/idefault.aspx                                                                                  |                               |                                      |                                                                            |                        |            |  |
| G Google Ac           | G Google Accounts 🗅 Importati da E 🔓 Google M Ginail 💶 YouTube 📓 Bail Pool: The work. 📘 MyHoome 🗅 ASUS E-Service 🛞 Tripadvisor 🔒 Home - SQL Server |                               |                                      |                                                                            |                        |            |  |
| PROVINCIA DI PERUGIA  |                                                                                                    |                               |                                      |                                                                            |                        |            |  |
|                       |                                                                                                    |                               | Gestione Rie                         | chieste Utente                                                             |                        |            |  |
|                       |                                                                                                    |                               |                                      |                                                                            |                        | 4          |  |
| Elenco                | Stati: Stati: blocco e/o error                                                                                                    | re 😰 in compilazione 😤 Genera | o Consulta Dati Pagamento            | dall'utente Pagamento Effettuato                                           | Richiesta Integrazione | Completata |  |
| Elenco S<br>Benvenuto | - Gaio Giulio                                                                                                    | re 🔽 in compilazione 🦉 Genera | o Consulta Dati Pagamento            | i dall'utente Pagamento Effettuato                                         | Richiesta Integrazione | Completata |  |
| Benvenuto             | - Gaio Giulio                                                                                                    | re 🔽 in compilazione 🤻 Genera | o Consulta Dati Pagamento 🛛 📽 inviat | dall'utente Pagamento Effettuato                                           | Richiesta Integrazione | Completata |  |
| Elenco S<br>Benvenuto | - Gaio Giulio<br>Protocollo                                                                                                    | re 🔽 in compilazione 😤 Genera | o Consulta Dati Pagamento            | dall'utente Pegamento Effettuato ova Richiesta Stato Fasi / Pagamento      | Richiesta Integrazione | Completata |  |
| Elenco S<br>Benvenuto | - Gaio Giulio Protocollo 2024/137                                                                                                    | re 🔽 in compilazione 😤 Genera | o Consulta Dati Pagamento            | dall'utente Pegamento Effettuato ova Richiesta Stato Fasi / Pegamento V Ri | Richiesta Integrazione | Completata |  |

## III の Hi 🧰 🖲 🔍 🎙 🎉 🖩 🗐 🧏 🍜 🗛 🔽 🔍 💽

🤔 22°C Soleggiato ∧ 🗊 di) 17A 12°12 🖓 142 28/05/2024

Inoltre visualizzerà la risposta protocollata nei registri dell'ente nella sezione denominata "Integrazioni/Risposte Esiti" facendo click sul relativo pulsante ed accedendo alla schermata di visualizzazione della risposta finale.

| 👻 🕲 .::Accesso Civico | 2 × +                                                                                                    | - ø ×                        |  |  |  |  |  |  |  |
|-----------------------|----------------------------------------------------------------------------------------------------|------------------------------|--|--|--|--|--|--|--|
| < → ୯ ଲ               | 🛱 provpg-online.provincia.perugia.it/Trasporti/Risposte.aspc/1dRichiesta=2&idUtente=CSRG0.441.13H501E                        | ☆ む 🕘 :                      |  |  |  |  |  |  |  |
| G Google Accounts 🗅   | importat da 🕻 💪 Google M Graal 💶 touTube 👿 E Bal Pool. The work. 👔 MyHoome 🖿 AUS E-Service 🚱 Tripadvisor 🔛 Home - SQL Server | Tutti i preferiti            |  |  |  |  |  |  |  |
|                       | Risposta                                                                                                    |                              |  |  |  |  |  |  |  |
|                       | Ric. n° 2 Protocollo : Anno / N° 2024/137                                                                                    |                              |  |  |  |  |  |  |  |
|                       | Risposta Protrocollata                                                                                                    |                              |  |  |  |  |  |  |  |
| n° prot.              | Oggetto                                                                                                    | Allegati                     |  |  |  |  |  |  |  |
| 2024/13               | ok convocazione del 33/33/99999 alle ore 99.99 presso                                                                        |                              |  |  |  |  |  |  |  |
|                       |                                                                                                    |                              |  |  |  |  |  |  |  |
|                       |                                                                                                    |                              |  |  |  |  |  |  |  |
|                       |                                                                                                    |                              |  |  |  |  |  |  |  |
|                       |                                                                                                    |                              |  |  |  |  |  |  |  |
|                       | 4 © 2024- Provincia di Perugia Gestione Richieste di Accesso Doc                                                             | umenti Amministrativi OnLine |  |  |  |  |  |  |  |

## 💷 〇 田 🗰 💼 🔍 🦄 🧶 🖩 📲 🏂 🍒 🖬 💀 🛜